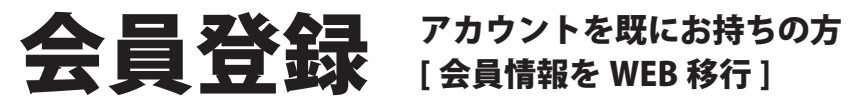

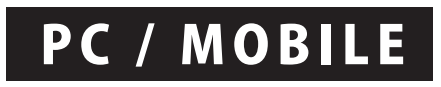

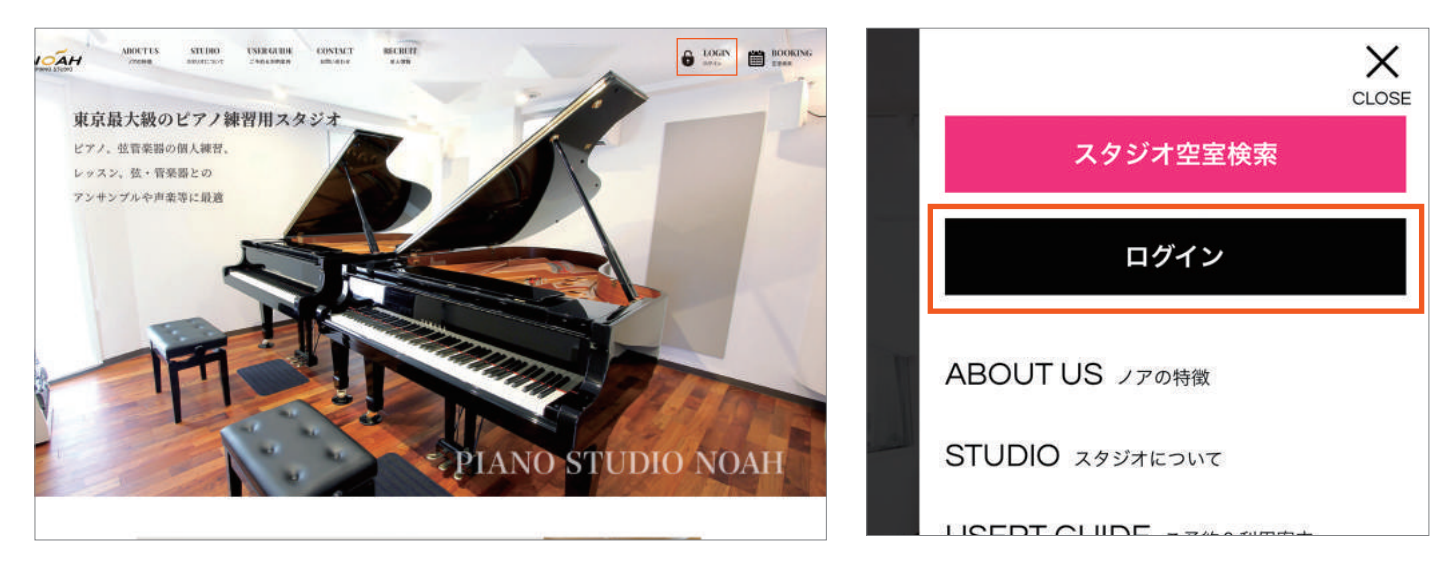

各スタジオHPトップの右上にある『ログイン』を押してください。

| 2 |  |
|---|--|
|   |  |

П

|                   |                          | LOGIN                            |             |                     |
|-------------------|--------------------------|----------------------------------|-------------|---------------------|
| 考える<br>(例)会員      | 号は3桁~5桁での<br>番号3-2000の方1 | 入力となります。<br>ま「003-02000」と入力してくだ; | ອັນ.        |                     |
| 1/2 (7<br>ID (4-  | ールor会員番号)                | info@studionoah.jp or 0          | 003-02000   | CLICK               |
| が、<br>PASSI<br>かめ | VORD                     | password                         |             | バスワードを忘れた方はこちら      |
|                   |                          | ログイン                             |             | WEB会員登録             |
|                   |                          | バスワードを忘れた方!                      | <u>1256</u> | 初めての方 (新規会員登録)      |
|                   |                          | WEB会員登録                          |             |                     |
|                   | 初めての方                    |                                  | すでにノア会員の方   | すでにノア会員の方会員情報をWEB移行 |

ログインのウィンドウが出るので、すでにノア会員の方[会員情報をWEB移行]を 押してください。

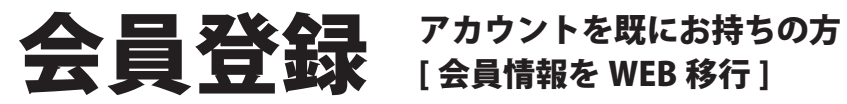

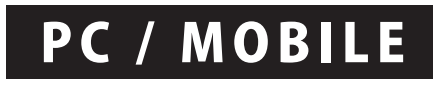

## 3

|              | TRANSFER<br>ノア会員信頼WEBIR行                                                                                  |
|--------------|----------------------------------------------------------------------------------------------------|
| 現            | 在登録している会員番号、携帯番号を入力してください。                                                                                |
| 新聞を記述をご知     | 録の頃合は地立コードが徹底きせんので、ご来店にて移行手稿きを行ってください。<br>※会員書作は3所-5桁での入力となります。<br>(例) 会員書号3-2080の方は「003-02000」と入力してください。 |
|              |                                                                                                    |
| 4089         | 000-00000                                                                                                 |
| <b>pia</b> n | 000-0000-0000                                                                                             |
|              |                                                                                                    |
|              | 「「「「「「」」「「」」「「」」「」」「「」」「」」「」」「」」「」」「」」「                                                                   |
|              |                                                                                                    |

現在登録している会員番号、携帯番号をご入力ください。 携帯のショートメールに『認証番号』が送信されます。

## 

| FEATURE<br>9293:#088 | STUDIO<br>399#-N      | ACCEBS<br>AME: | USER GUIDE<br>#4153. 210580     | 6 Loc<br>20-                              |                  |
|----------------------|-----------------------|----------------|---------------------------------|-------------------------------------------|------------------|
|                      |                       |                | TRANSFER<br>ノア会員情報WeB移行         | MAI                                       | ι                |
|                      |                       | 本人確認           | 2のため、携帯番号に送信した4桁の蹲証番号を入力してください。 | 10:24 √<br>< Chatwork                     | <b>■</b> \$ III. |
|                      |                       | 2254           | 1254                            | noahdev ><br>SMS/MM5<br>今日 10:23          |                  |
|                      | 49(1)4963 31:35<br>印度 |                | NO MINE 3:35                    | NOAHからのお知らせです。次の<br>コードを入力してください:<br>1254 |                  |

携帯に送信されたコード4桁を入力してお進みください。 認証番号が受信できない場合は、店舗にご来店いただい てのご登録となります。

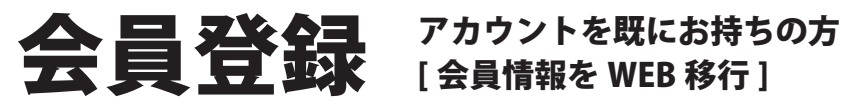

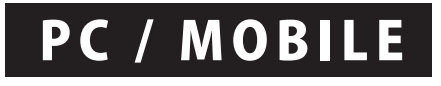

6

| 本人確認に成功 | りしました。メールアドレス、バスワードを登録してください。           |
|---------|-----------------------------------------|
|         |                                         |
|         |                                         |
| メールアドレス | abc@studionoah.jp                       |
| 1(27)-1 | •••••                                   |
| パスワード報道 | •••••                                   |
|         |                                         |
| 半角の     | 数字・数字・特殊文字を含めた時期以上のパスワードを入力してください<br>ない |

入力内容をご確認いただき、内容に変更がある方は『戻る』を、 この内容でご登録される方は『登録』を押してください。

| TUDIO<br>99オー発 | ACCESS<br>mattern | USER GUIDE<br>Feinha: CHHalan |  |
|----------------|-------------------|-------------------------------|--|
|                |                   | TRANSFER                      |  |
|                |                   | ノア会員情報WEB移行                   |  |
|                |                   | メールアドレス、パスワードが設定されました。        |  |
|                |                   | ログイン画面ボタンより                   |  |
|                |                   | ログインをしてください。                  |  |
|                |                   |                               |  |
|                |                   |                               |  |

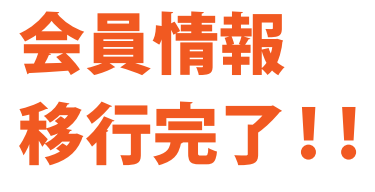

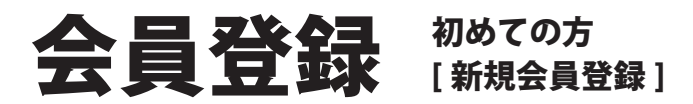

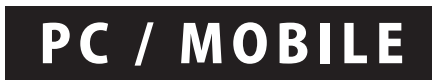

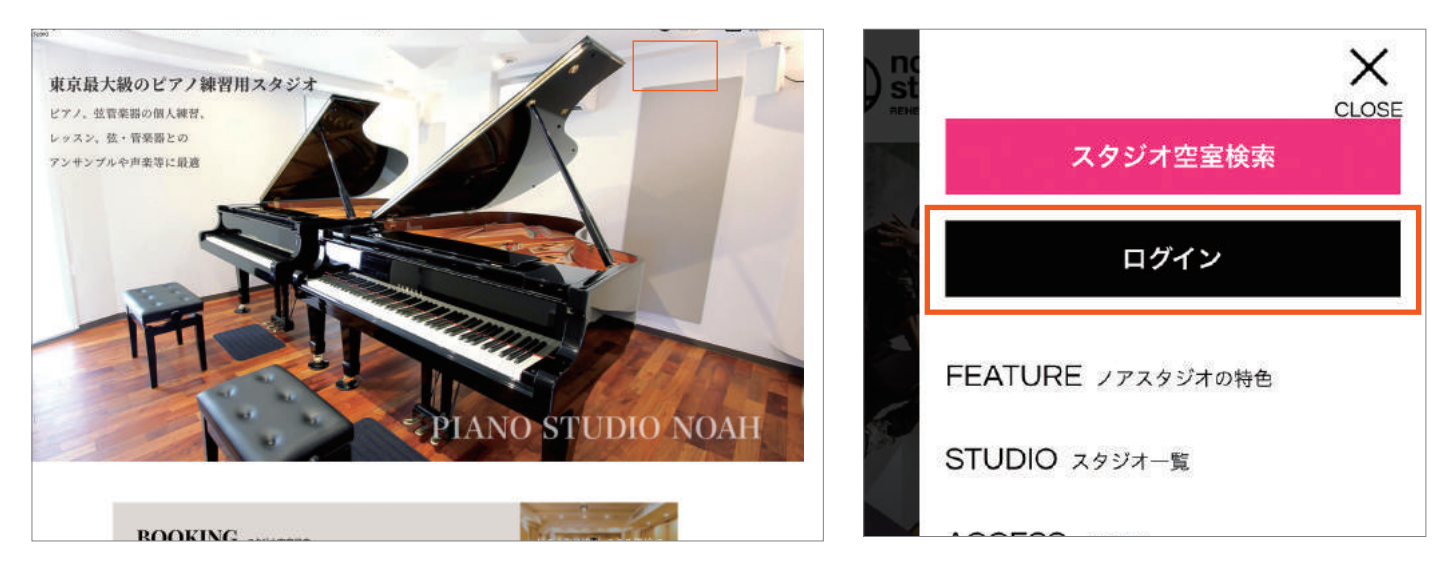

各スタジオHPトップの右上にある『ログイン』を押してください。

## 0

П

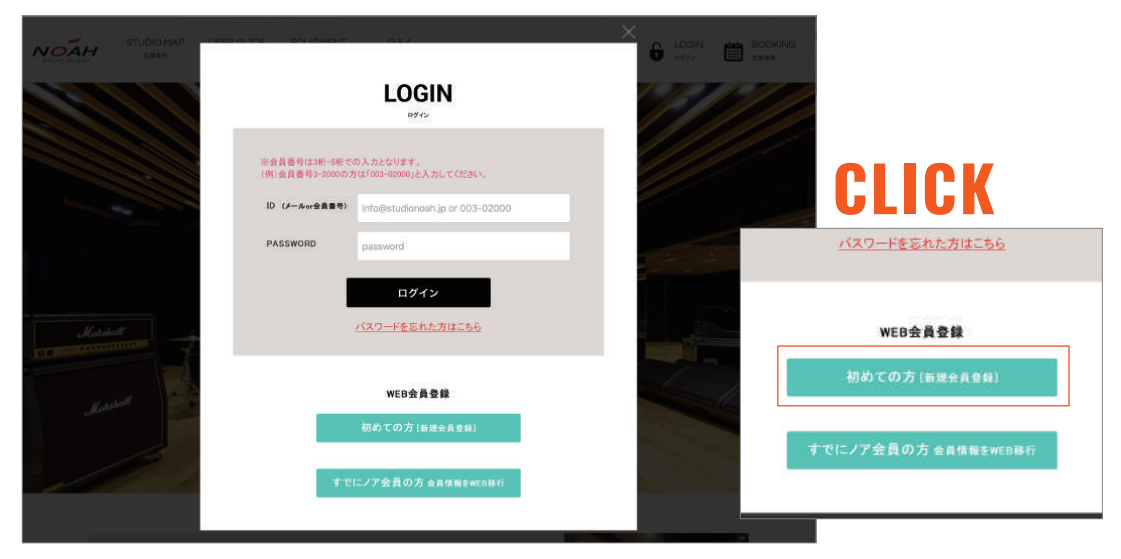

ログインのウィンドウが出るので、初めての方[新規会員登録]を押してください。

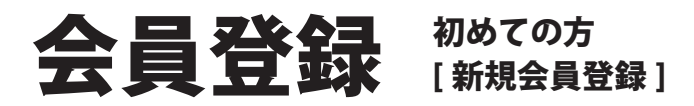

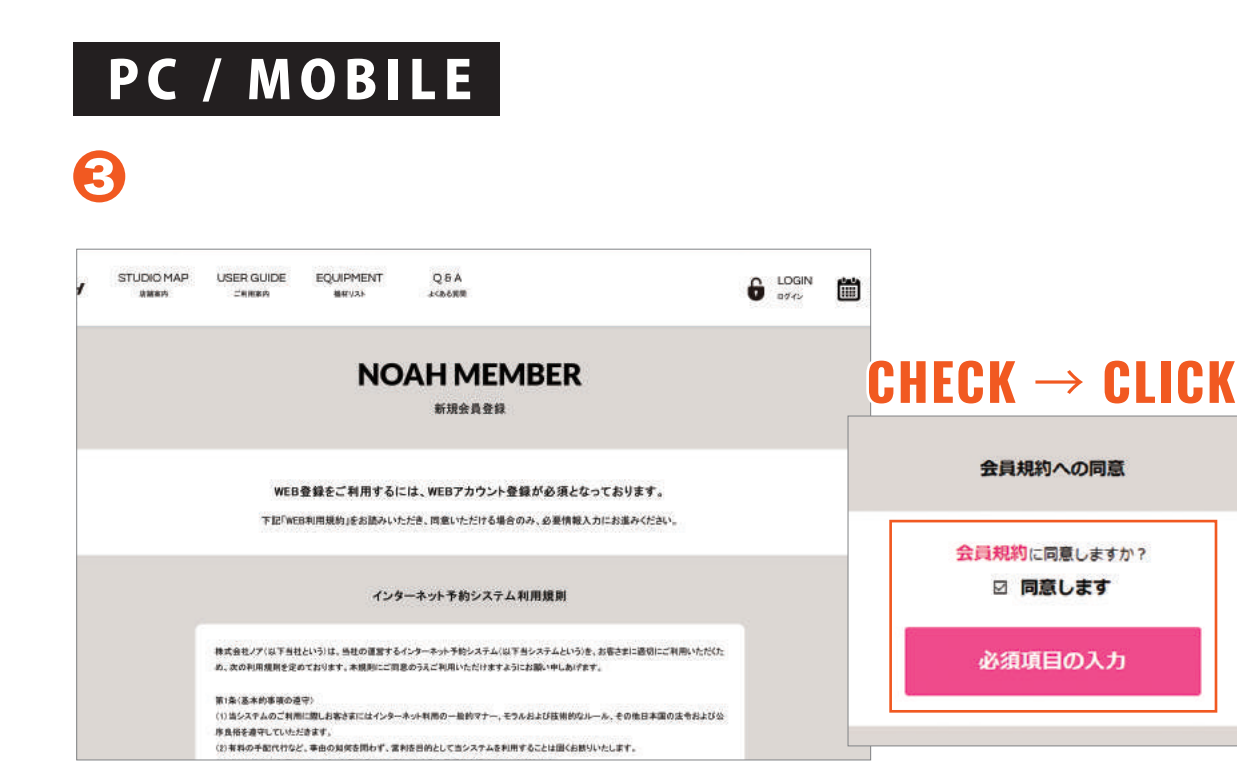

会員規約に同意して頂ける場合は『同意します』にチェックし、『必要項目の入 力』を押してお進みいただき、会員登録に必要な情報をご入力ください。

| <b>4</b> | 住所<br>着地<br>建物名<br>技術新明<br>メールアドレス    | 章冊創日集正中級<br>1-2-2<br>090-6122-5057<br>awaro@studanoah.jp |                                                                                                    |                                                          |
|----------|---------------------------------------|----------------------------------------------------------|----------------------------------------------------------------------------------------------------|----------------------------------------------------------|
|          |                                       | クレジットカード情報                                               |                                                                                                    |                                                          |
|          | 力一下間時<br>カード右裏<br>有効問題                |                                                          | NOAH MEMBER                                                                                                    | クレジット登録がないと、ウェブ予<br>約では合計金額が5万円までとなり<br>ます。クレジット登録をすると、制 |
|          |                                       | 会同和新                                                     | 入力したメールアドレスに認証メールが過信されました。認証後にご利用いただけます。<br>逆感フォルダに保存する将数性もこさいますので、<br>準知の受機相に容赦症似メールが発展したらない場合は、後回メールフォルダをご確認くたさい。            | 限がなくなります。                                                |
|          | · · · · · · · · · · · · · · · · · · · |                                                          | ドメイン指定学慣等を設定されているカへ<br>シークレットコード等の細胞を出定されているのは、メールを受信することができない場合があた<br>confirm@stuidenoidi.jp.のメールアドレス指定受信を行う」または、シークレットコード細胞な |                                                          |
|          |                                       | 反る                                                       | TOPC#8                                                                                                    |                                                          |

ご入力後、確認画面でご確認いただき、『登録』を押してください。 登録したアドレスに本登録メールが送信されます。

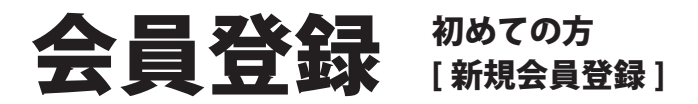

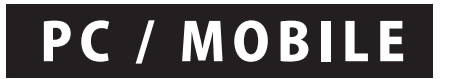

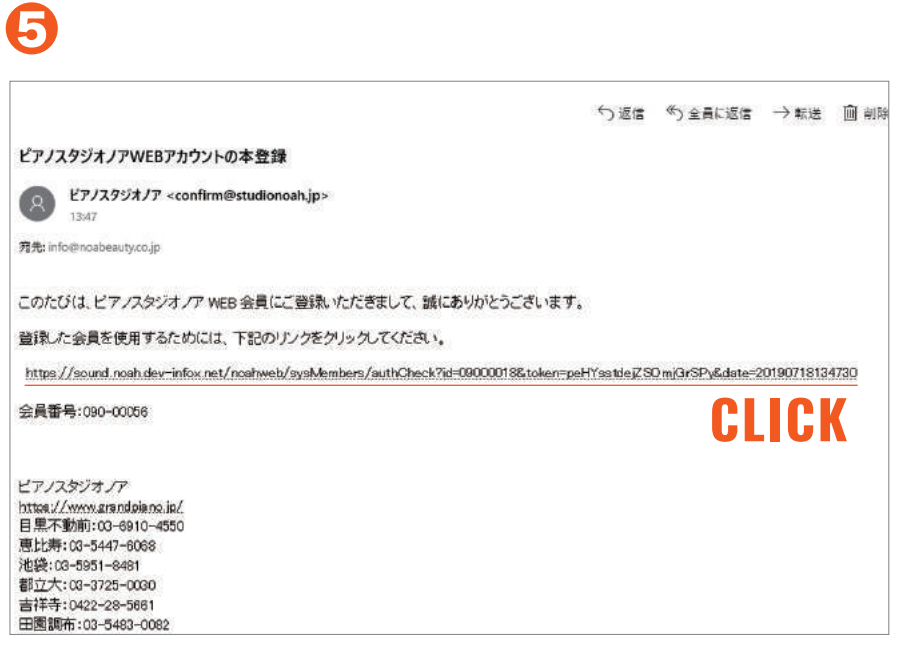

送られてきた本登録メールのURLをクリックして⑥の画面が

表示されると登録完了となります。

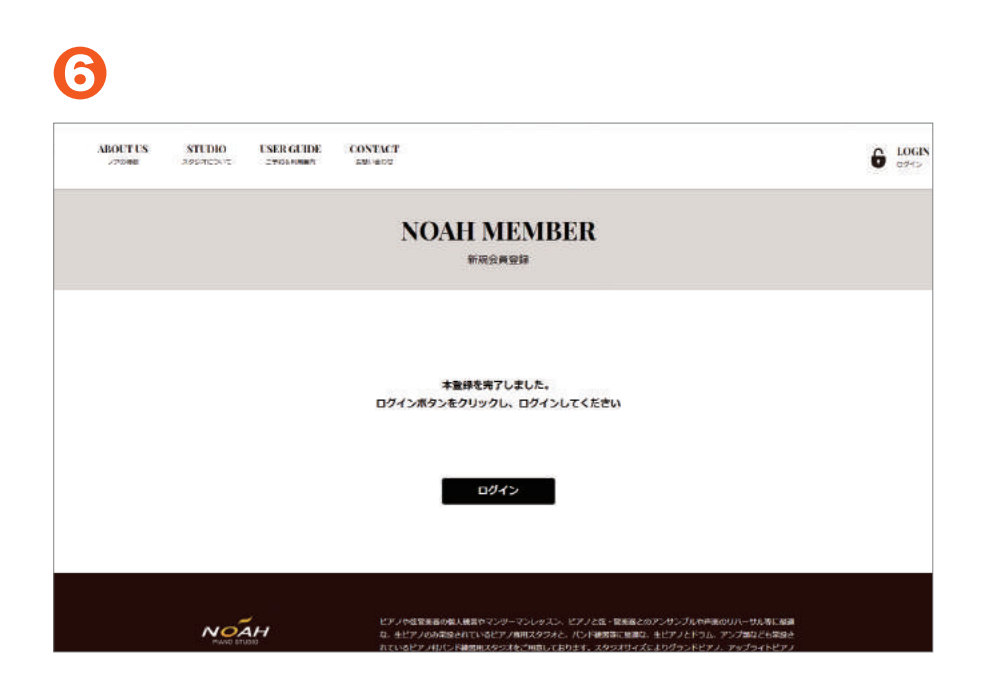

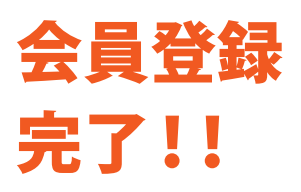